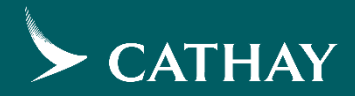

#### How to book a Stopover Itinerary

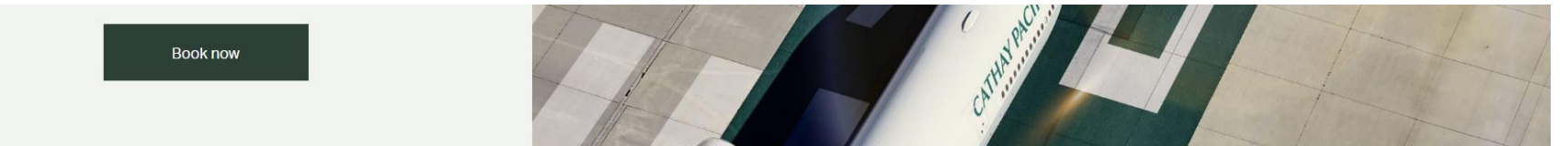

01 02 03 04

- Visit Cathay website.
- Click <u>Multi-city /</u> <u>stopover</u>, in the flight booking panel.

| → Book a trip — 🔅 Manage b              | pooking 🗹 Check in                             | Check flight status     |
|-----------------------------------------|------------------------------------------------|-------------------------|
| Book flights Redeem flights             |                                                | Multi-city / stopover → |
| Leaving from<br>Kuala Lumpur, (KUL)     | Going to<br>Select a destination               |                         |
| Trip type<br>Return                     | Cabin class and passengers<br>Economy, 1 Adult | ~                       |
| Departing on<br>Select a departure date | Returning on<br>Select a returning date        | E                       |
| Add a discount code →                   |                                                | Search flights          |

C G

For example, you are going from Kuala Lumpur to Tokyo and stopover in Hong Kong for 3 days.

- In the "LEAVING FROM" panel select Kuala Lumpur.
- In the "GOING TO" panel select Tokyo.
- Click "Select dates".

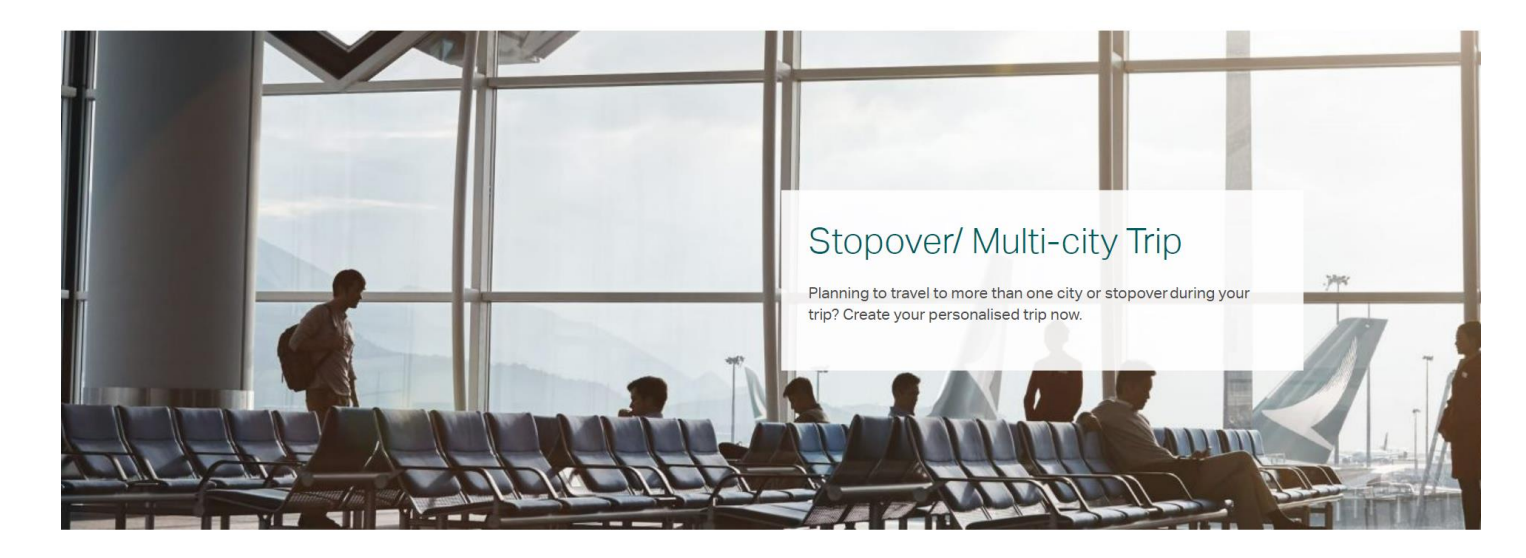

#### Create your ultimate travel adventure

Make the most of your trip by adding up to four airports to your journey.

Learn more about things to do in Hong Kong  $\, > \,$ 

#### Transiting in Hong Kong within 24 hours

If you're transiting in Hong Kong within 24 hours, you don't need to include "Hong Kong" in your search. Your check-in baggage will also be checked through to your final destination.

#### Staying in Hong Kong for more than 24 hours

If you'd like to stay in Hong Kong for more than 24 hours, include "Hong Kong" in your search. You'll have to pick up your check-in baggage when arriving in Hong Kong.

| Flight 1 | Flight 1                            |                                |              |   |
|----------|-------------------------------------|--------------------------------|--------------|---|
|          | Where would you like to go?         |                                |              |   |
|          | LEAVING FROM<br>Kuala Lumpur, (KUL) | going to<br>Tokyo, (HND / NRT) |              |   |
|          |                                     |                                | Select dates | > |
|          |                                     |                                |              |   |

- Choose your desired flight date.
- Click "Save trip".
- Click "Add a flight".

| Flight 1 | Flight 1 Kuala Lumpur, (KUL) → Tokyo, (TYO) |                                |
|----------|---------------------------------------------|--------------------------------|
|          | DEPARTING ON<br>Sun 1 Dec 2024              |                                |
|          | < Back to destination                       | Save Trip >                    |
|          |                                             |                                |
| Flight 1 | Flight 1                                    | Edit                           |
| $\smile$ | KUL<br>Kuala Lumpur Tokyo DEP,<br>Sun       | ARTING ON<br><b>1 Dec 2024</b> |
| Flight 2 | Add a flight                                |                                |

- In the "LEAVING FROM" panel select Tokyo.
- In the "GOING TO" panel select Hong Kong.
- Click "Select dates".
- Choose your desired flight date.
- Click "Save trip".

| Flight 1 | Flight 1                                                     |              | Edit                    |
|----------|--------------------------------------------------------------|--------------|-------------------------|
|          | KUL<br>Kuala Lumpur Tokyo DEPARTING ON<br>Sun 1 Dec 2024     |              |                         |
| Flight 2 | Flight 2                                                     |              | ×                       |
| light 2  | Where would you like to go?                                  |              |                         |
|          | LEAVING FROM GOING TO<br>Tokyo, (HND / NRT) Hong Kong, (HKG) |              |                         |
|          |                                                              | Select dates | >                       |
|          |                                                              |              |                         |
|          | Flight 2 Tokyo, (TYO) 🤶 Hong Kong, (HKG)                     |              | $\overline{\mathbf{x}}$ |
| Flight 2 | When would you like to go?                                   |              |                         |
|          | DEPARTING ON Sun 15 Dec 2024                                 |              |                         |
|          | < Back to destination                                        | Save Trip    | >                       |
|          |                                                              |              |                         |

• Click "Add a flight".

- In the "GOING TO" panel select Kuala Lumpur.
- Click "Select dates".

\*You can stay up to 168 hours in Hong Kong.

| Flight 1 | Flight 1                         |             |                         |                                 | Edit         |   |
|----------|----------------------------------|-------------|-------------------------|---------------------------------|--------------|---|
|          | KUL<br>Kuala Lumpur              | <b>&gt;</b> | ТҮО<br><sup>токуо</sup> | DEPARTING ON<br>Sun 1 Dec 2024  |              |   |
| Flight 2 | Flight 2                         |             |                         |                                 | Edit         | 9 |
|          | ТҮО<br>Токуо                     | ≁           | HKG<br>Hong Kong        | DEPARTING ON<br>Sun 15 Dec 2024 |              |   |
| Flight 3 | Add a flight                     |             |                         |                                 |              |   |
|          |                                  |             |                         |                                 |              | _ |
| Flight 3 | Flight 3                         |             |                         |                                 | (            | 9 |
|          | Where would                      | d you lik   | e to go?                |                                 |              |   |
|          | LEAVING FROM<br>Hong Kong, (HKG) |             |                         | GOING TO<br>Kuala Lumpur, (KUL) |              |   |
|          |                                  |             |                         | μ                               | Select dates |   |

- Choose your desired flight date.
- Click "Save trip".

| Flight 1   | Flight 1                        |           |                  |                                 |           | Edit       |
|------------|---------------------------------|-----------|------------------|---------------------------------|-----------|------------|
|            | KUL<br>Kuala Lumpur             | ≁         | TYO<br>Tokyo     | DEPARTING ON<br>Sun 1 Dec 2024  |           |            |
| $\bigcirc$ | Flight 2                        |           |                  |                                 |           | Edit ×     |
| Flight 2   | ТҮО<br>Токуо                    | <b>+</b>  | HKG<br>Hong Kong | DEPARTING ON<br>Sun 15 Dec 2024 |           |            |
|            | Flight 2 Hong Kong //           |           | pore (CINI)      |                                 |           | $\propto$  |
| Flight 3   | riight 3 Hong Kong, (r          | inga      | pore, (SIN)      |                                 |           | $\bigcirc$ |
|            | When would                      | l you lik | e to go?         |                                 |           |            |
|            | DEPARTING ON<br>Wed 18 Dec 2024 |           |                  |                                 |           |            |
|            | < Back to destinatio            | n         |                  |                                 | Save Trip | >          |

- Choose cabin class.
- Set number of passengers.
- Click "Search flights".
  - Select your flights.
  - Fill in Passenger information.
  - Proceed to payment.

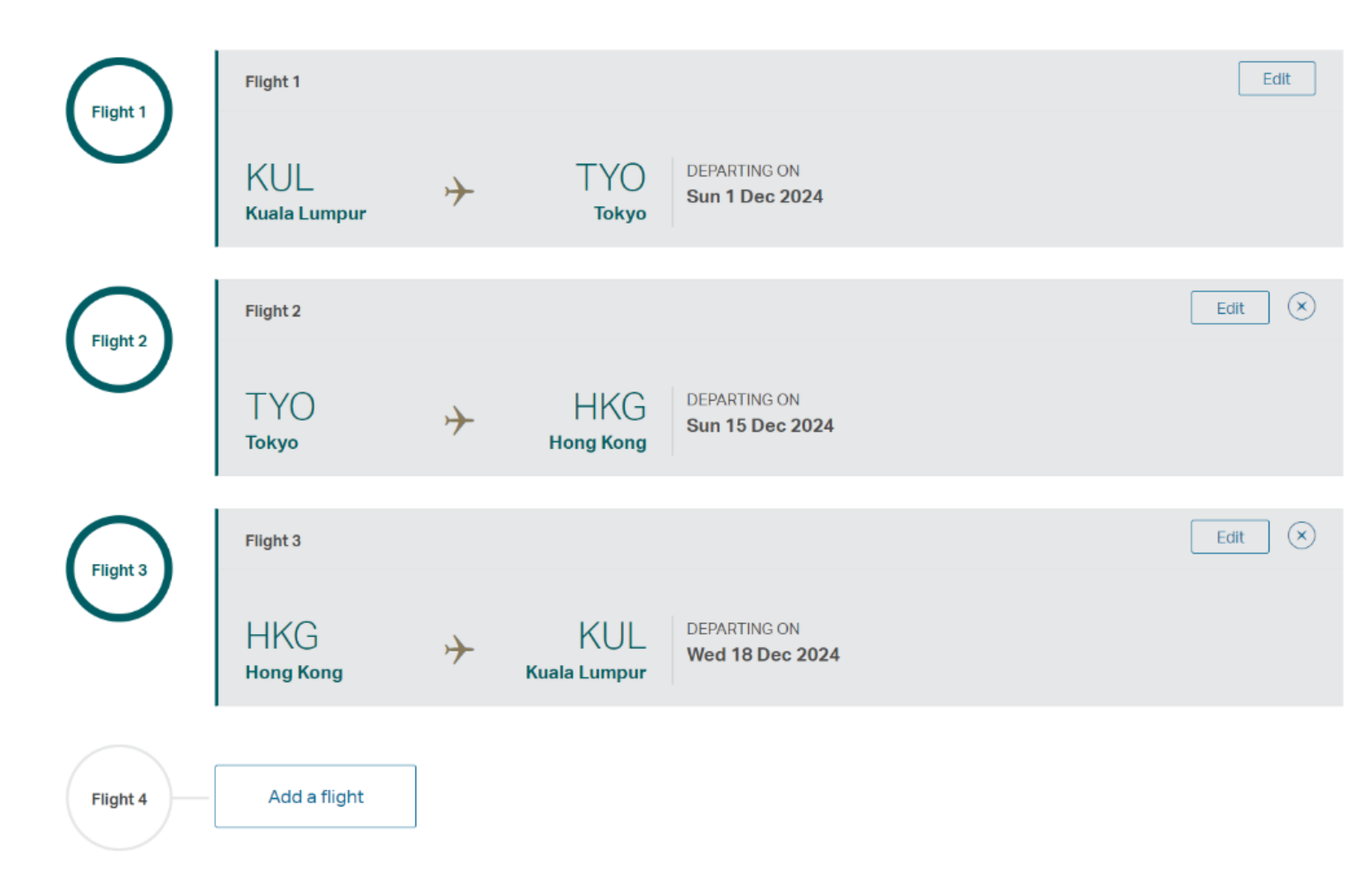

#### Select cabin class and number of passenger(s)

| Economy 1 Passengers / Economy | CABIN CLASS<br>Economy | PASSENGERS<br>1 Passengers / Economy | Search flights | > |
|--------------------------------|------------------------|--------------------------------------|----------------|---|
|--------------------------------|------------------------|--------------------------------------|----------------|---|